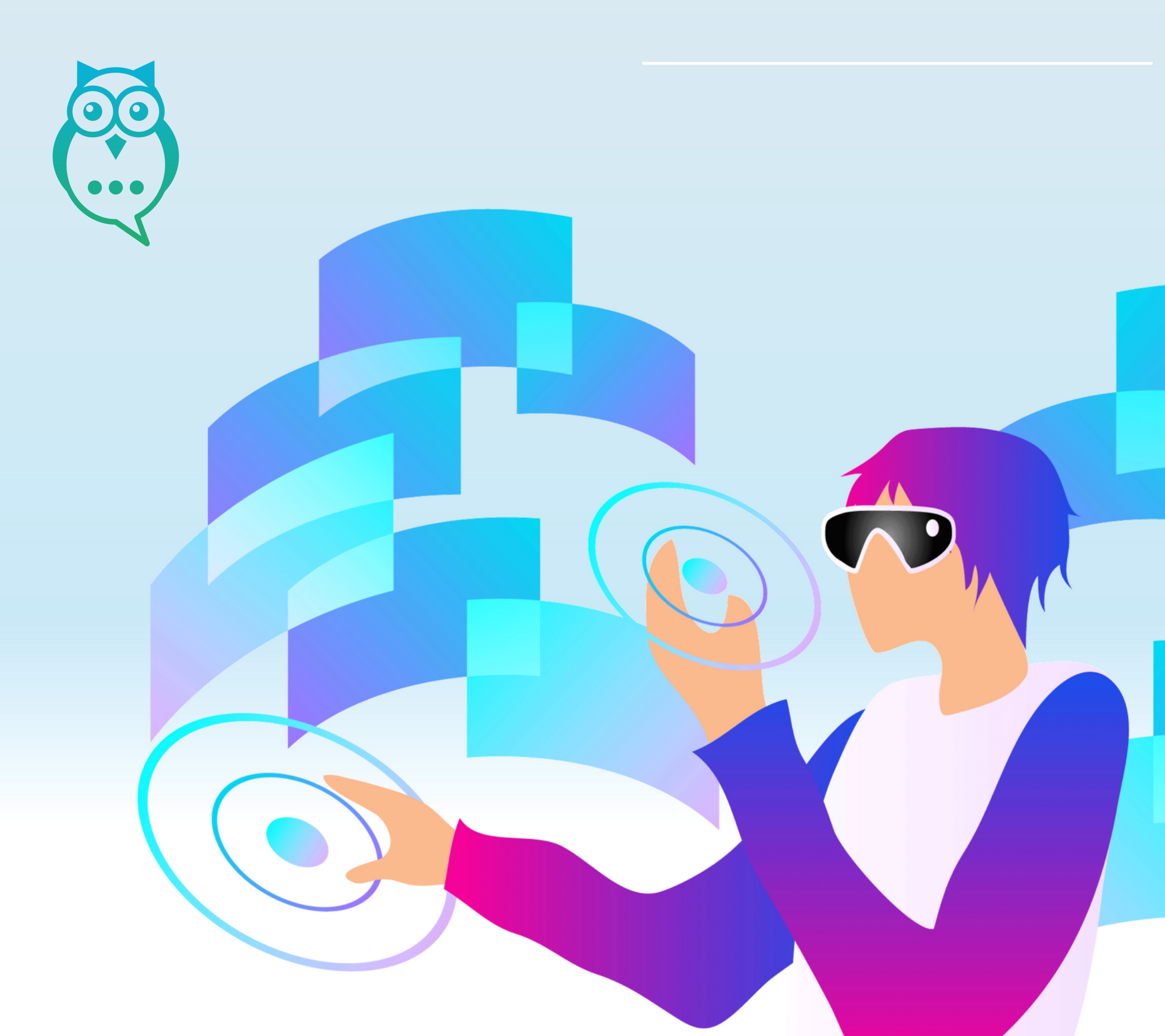

#### GEMEINSAMES ARBEITEN IN DER VIRTUELLEN WELT

## Quick Onboarding PC, Tablet und Smartphone

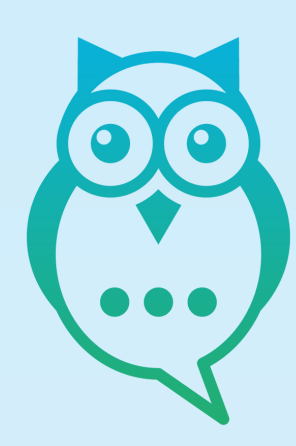

## https://raumzeit.live/4Hk79Fb/holo-verse-01-mitte

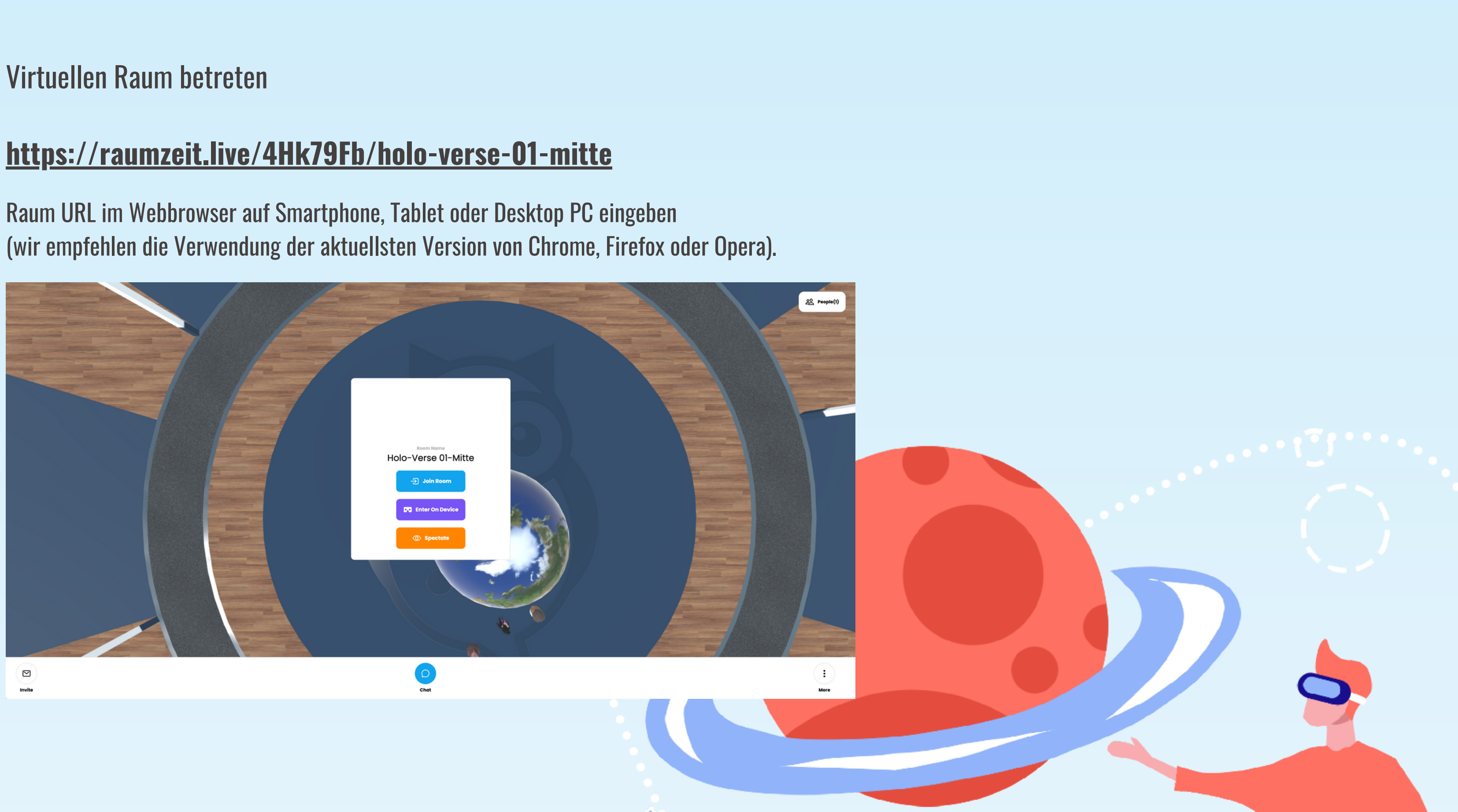

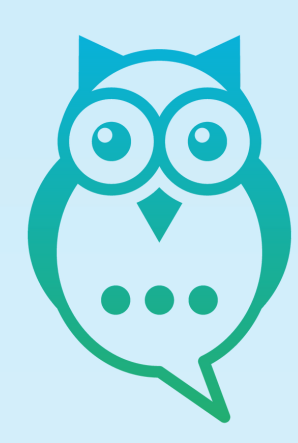

### Virtuellen Raum betreten

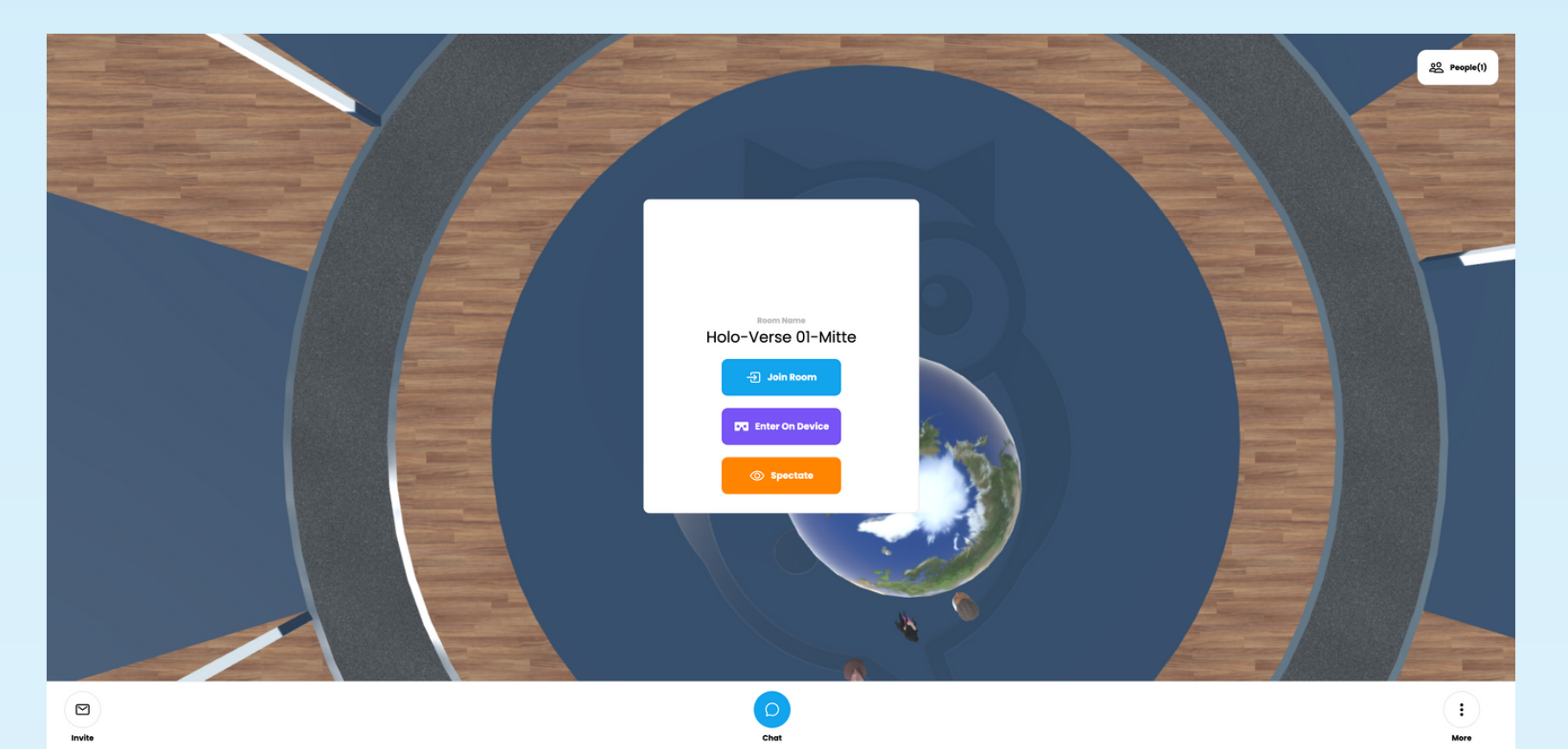

"**Join Room**" anklicken

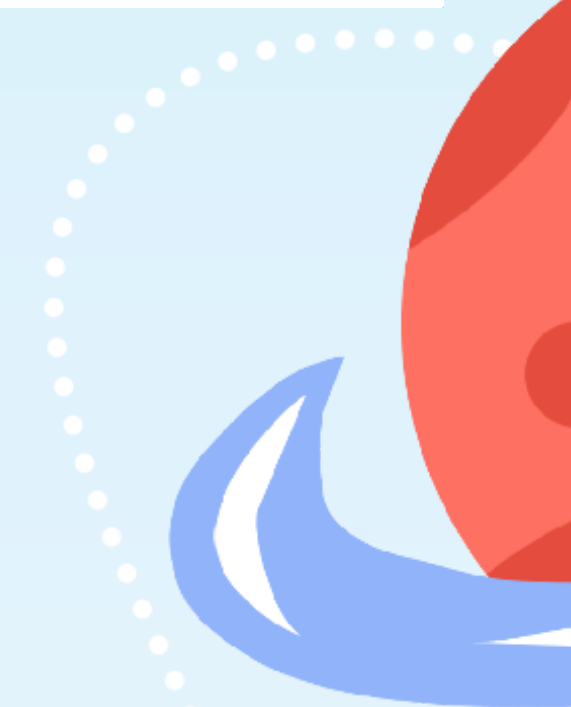

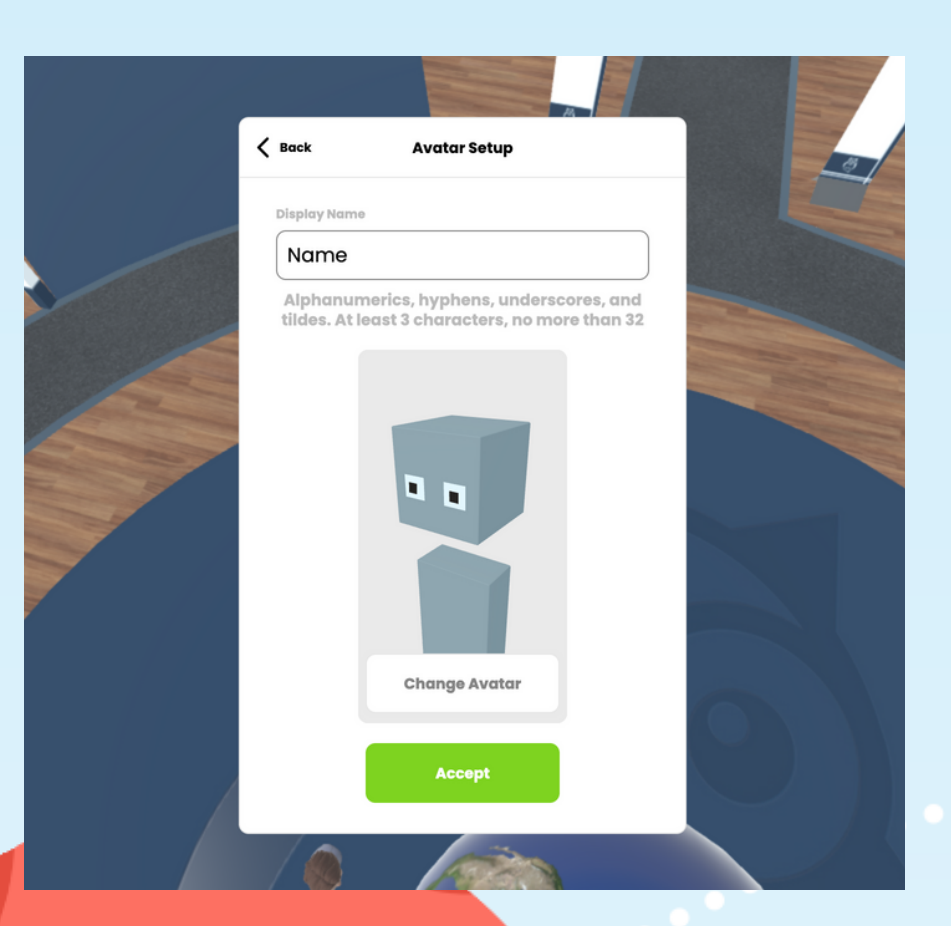

#### Name angeben und Avatar auswählen

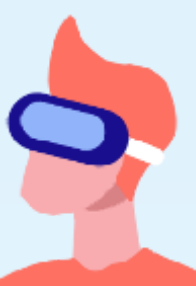

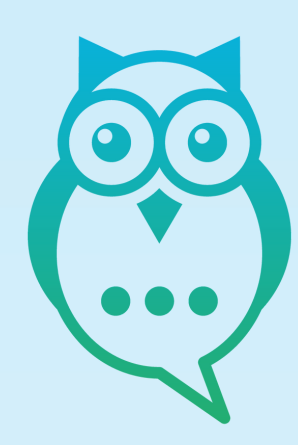

#### Audio & Microfon-Einstellungen

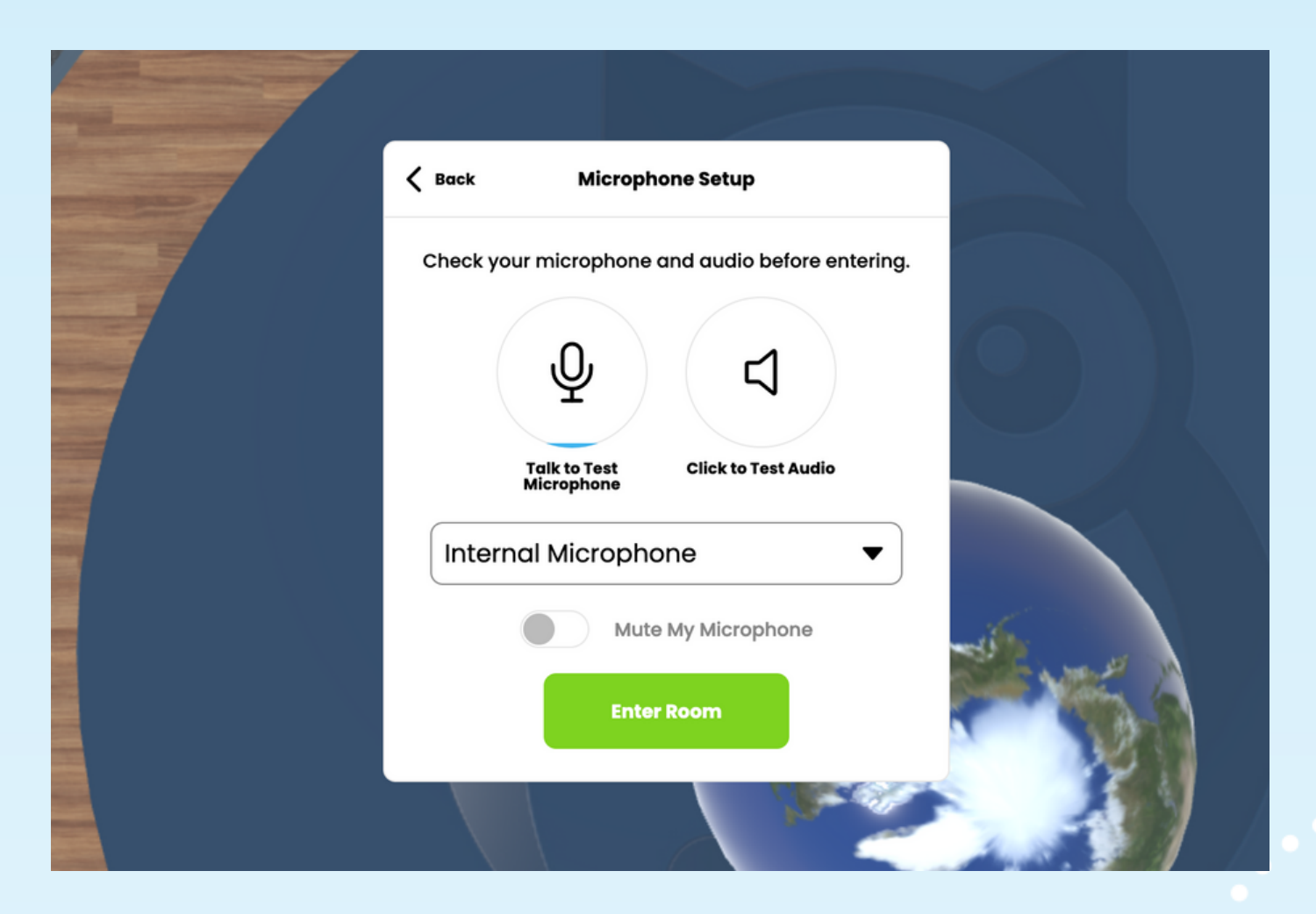

Audioeinstellungen prüfen und bestätigen

erlauben.

"Mute" schaltet das Mikrofon auf stumm. Dieses kann jederzeit im Raum wieder aktiviert werden. Bitte auch im Browser **Pop-Up bestätigen**.

Siehe auch unter Datenschutzeinstellungen des Betriebssystems.

Damit die Teilnehmer sich im Raum verständigen können, ist es empfehlenswert, dem Browser den Zugriff auf das Mikrofon zu

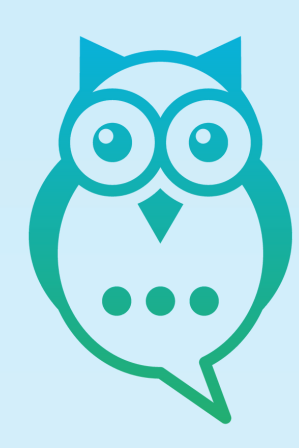

Im Raum bewegen

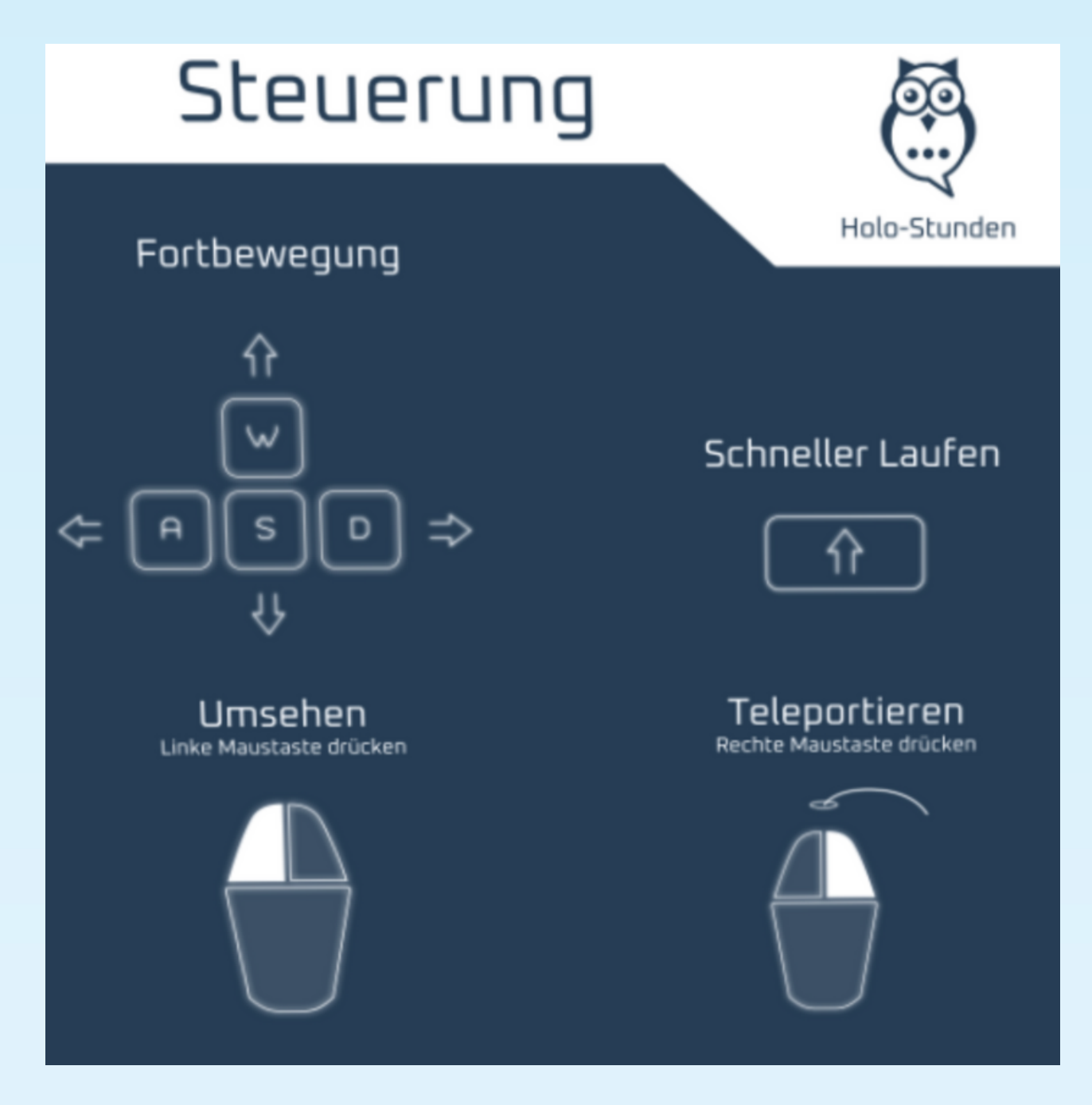

**Umsehen:** linke Maust

**Vorwärts bewegen:** Taste W oder Pfeiltaste "hoch"

**Rückwärts bewegen:** Taste S oder Pfeiltaste "nach unten" Bewegungsrichtung ist immer die Blickrichtung.

**Links, rechts & drehen:** Tasten A und D, drehen mit Tasten Q und E

Gleichzeitiges Halten der **SHIFT Taste** verdoppelt die Bewegungsgeschwindigkeit.

Die **rechte Maustaste** führt einen **Sprung** aus, die grüne Animation signalisiert den Zielort.

linke Maustaste gedrückt halten und Maus bewegen

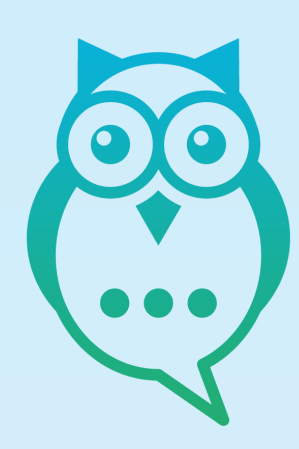

#### Herzlich willkommen im Holo-Verse!

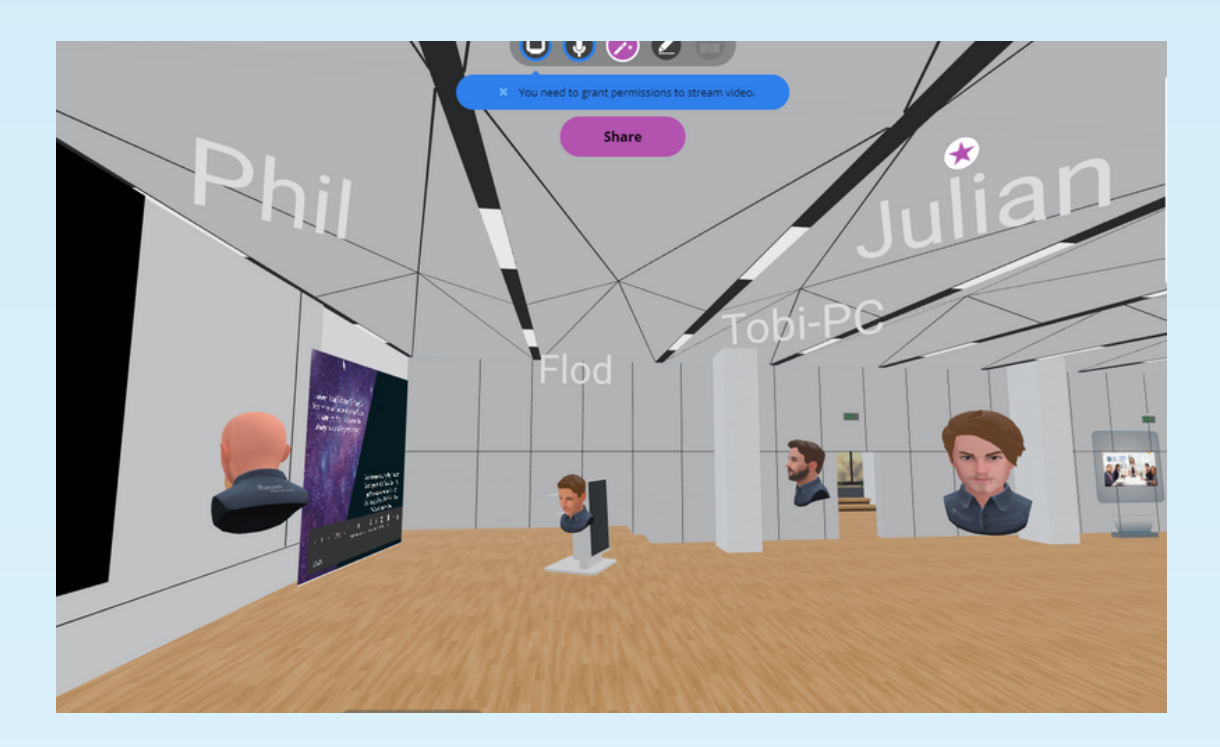

So könnt ihr mit anderen Avataren und Elementen **interagieren**:

Mit der Maus auf einen anderen Teilnehmer zeigen und Leertaste drücken. So erhaltet ihr auch weitere Optionen zu allen anderen Teilnehmer\*innen oder Elementen im Raum.

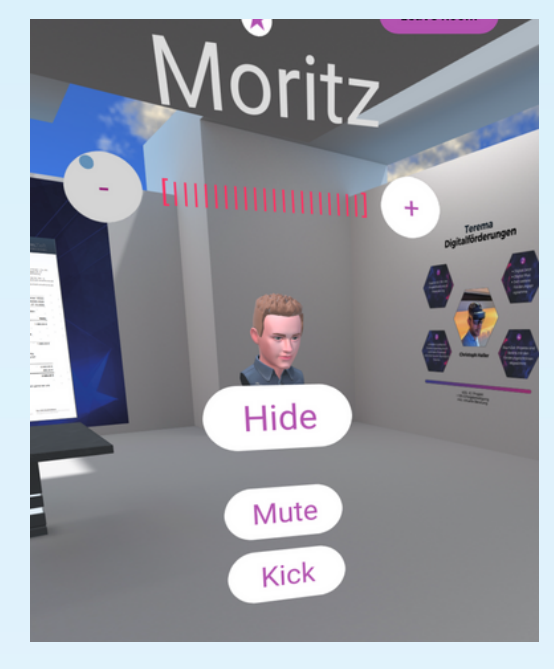

Hier lässt sich die **Lautstärke** eines Teilnehmers mittels +/regulieren bzw. stummschalten (Mute).

**Hide** blendet den Avatar aus. Über die **Teilnehmerliste** oben rechts, kann dies wieder rückgängig gemacht werden.

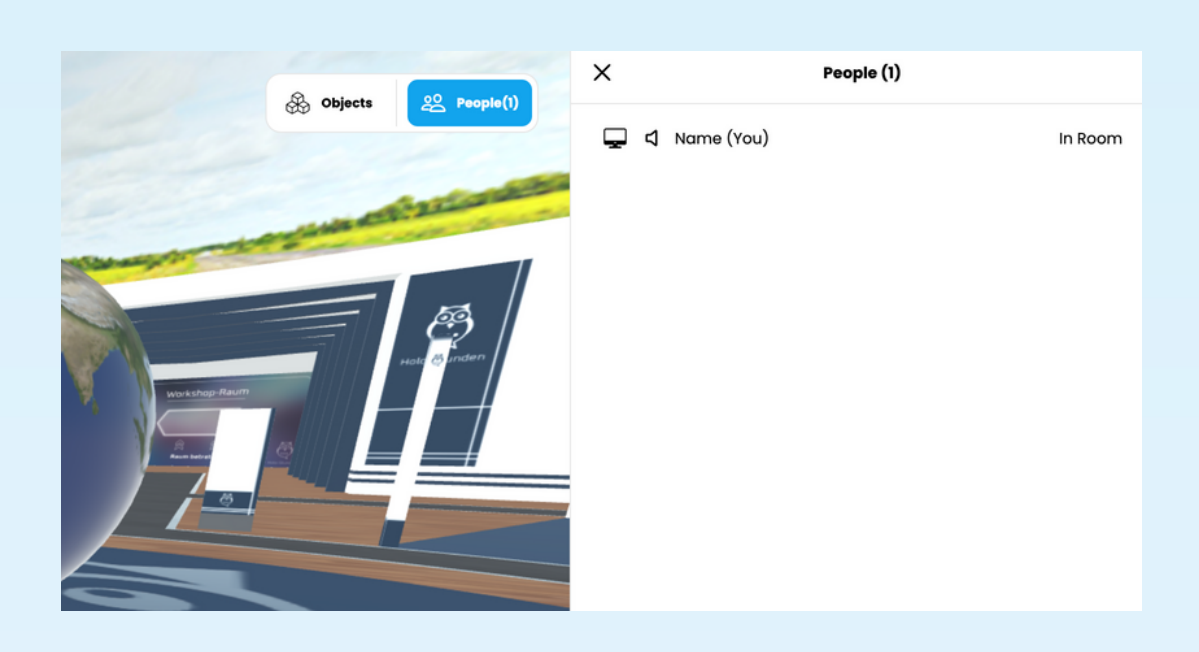

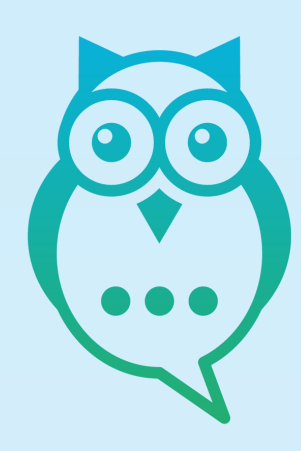

#### Raumchat

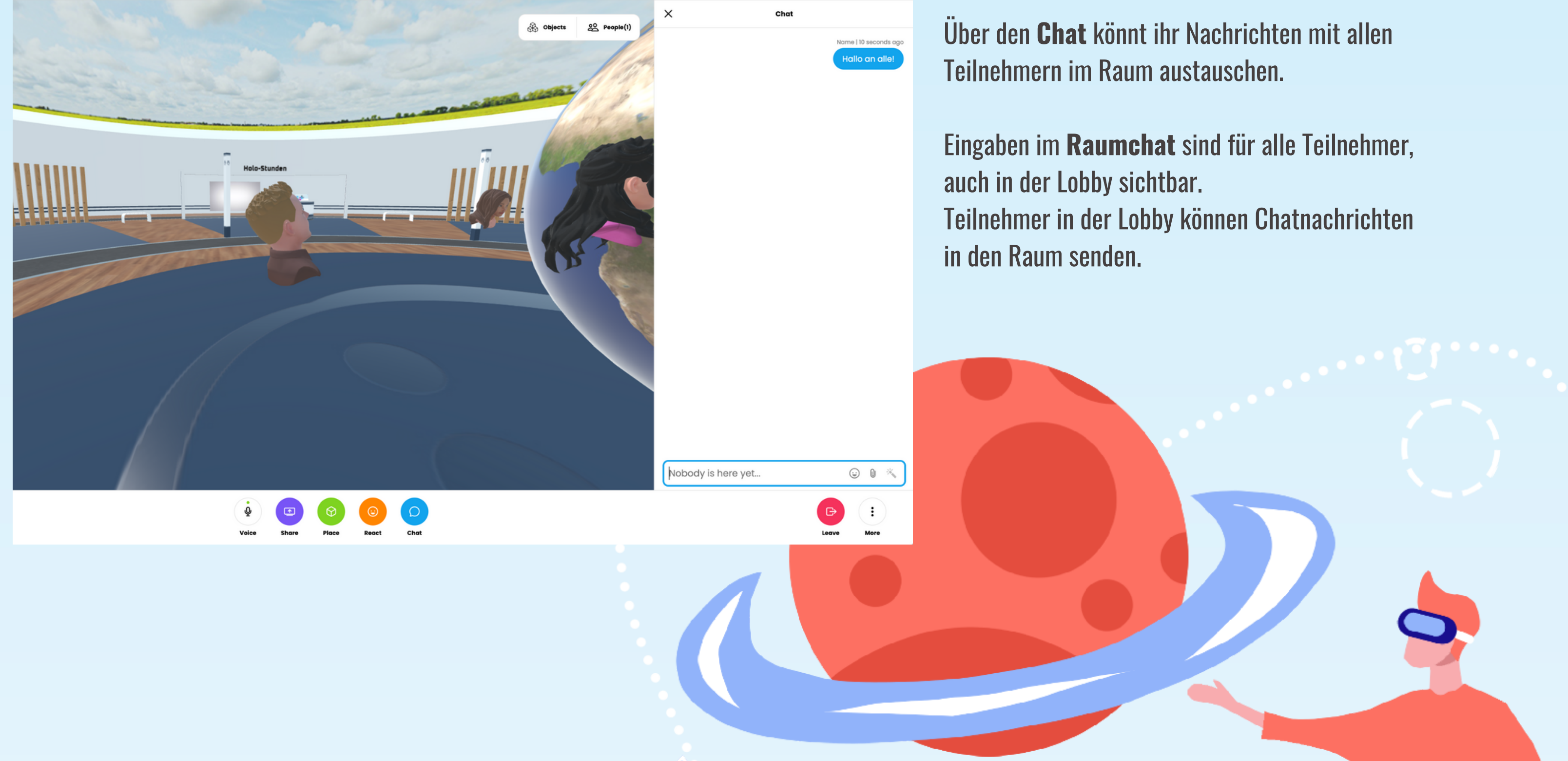

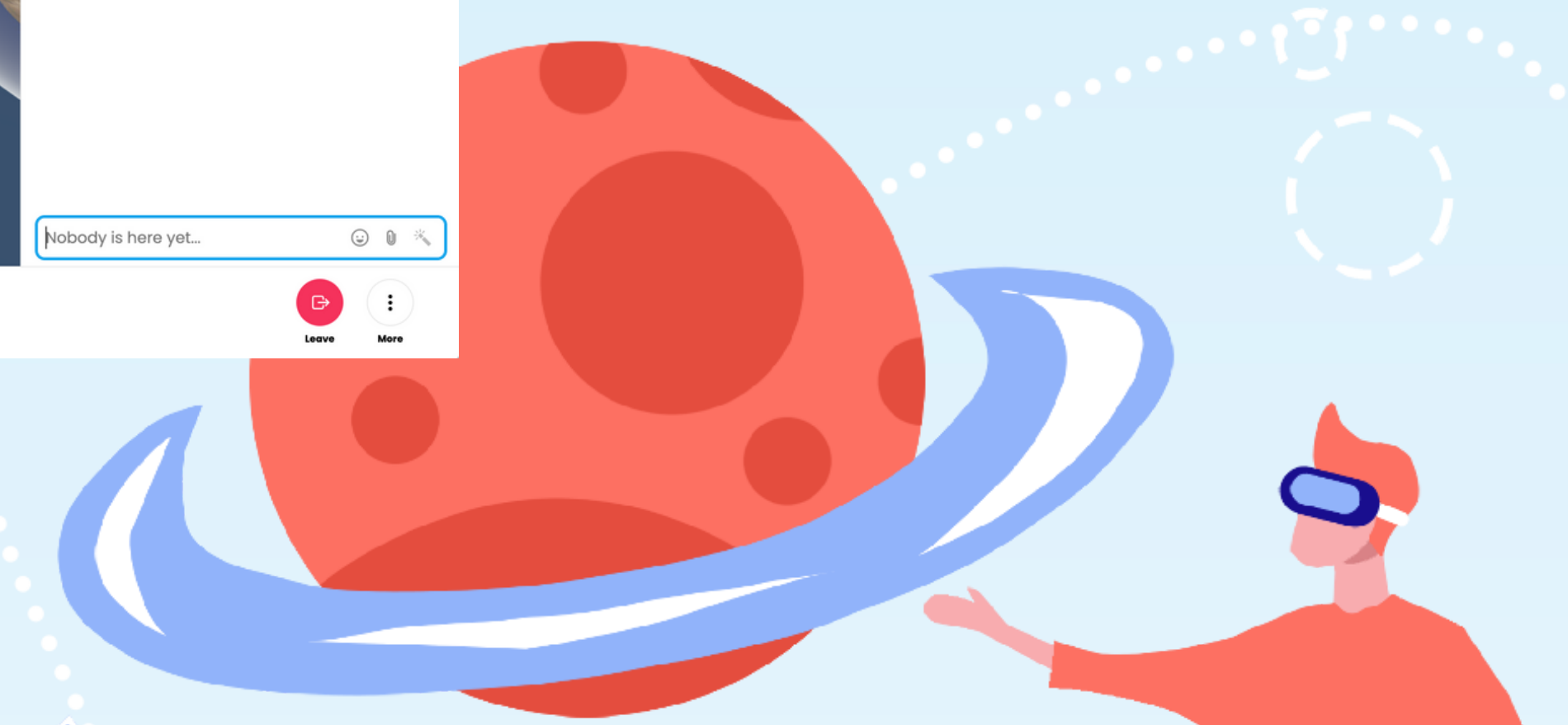

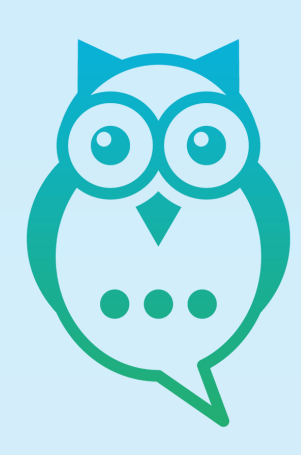

#### Elemente platzieren und anpinnen

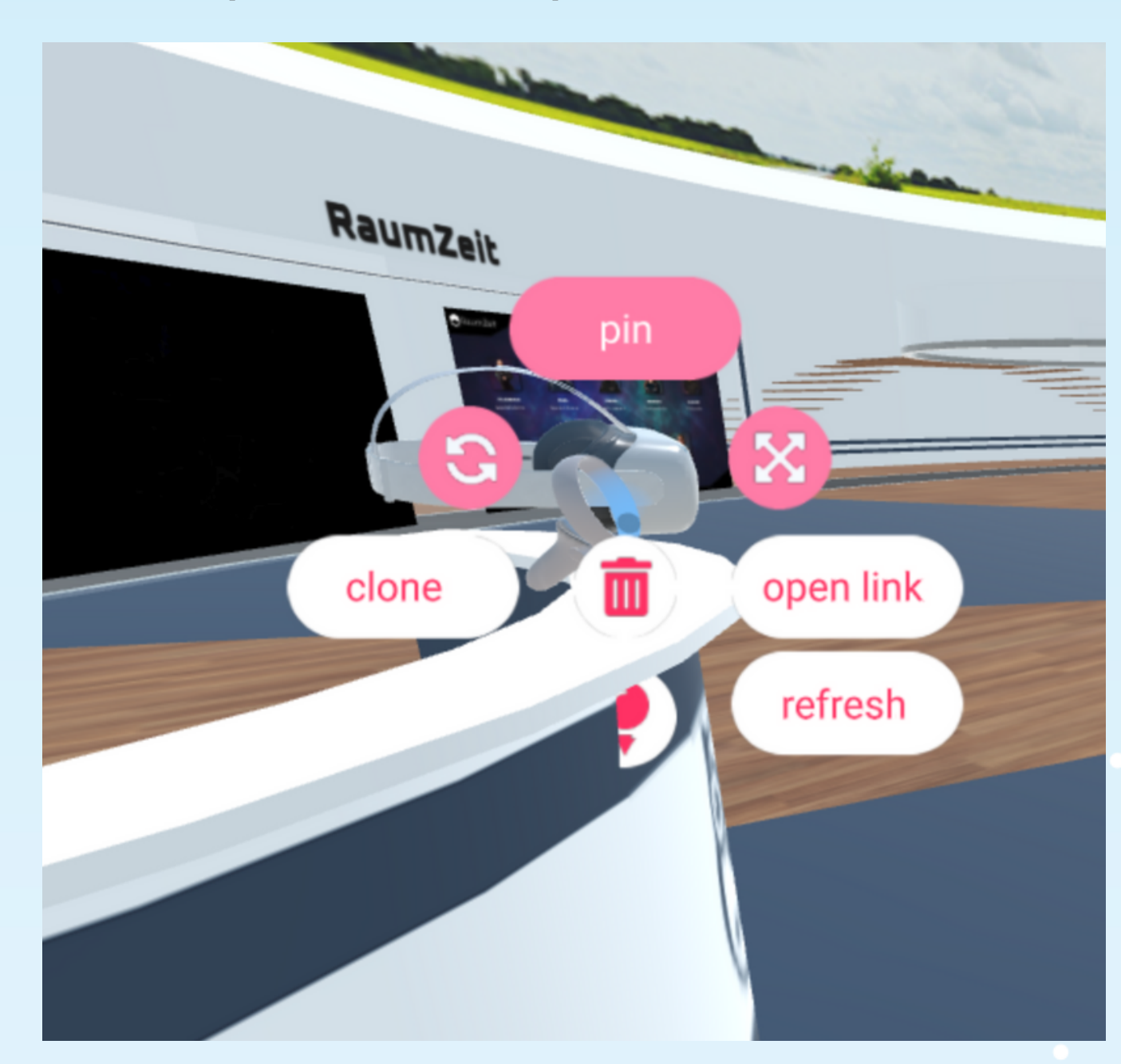

# Wichtig:

bspw. Websites.

Alle Elemente im Raum, die nicht **angepinnt** wurden, verschwinden, sobald der Ersteller den Raum verlässt.

Ihr könnt Elemente mit dem Button "**pin**" anpinnen. Elemente lassen sich vergrößern oder verkleinern. Über "**open link**" könnt ihr Links auf den Elementen öffen,

Über den Button "**clone**" könnt ihr Elemente **duplizieren**.

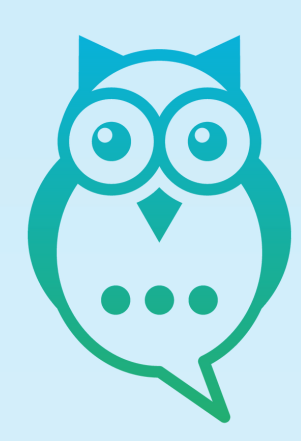

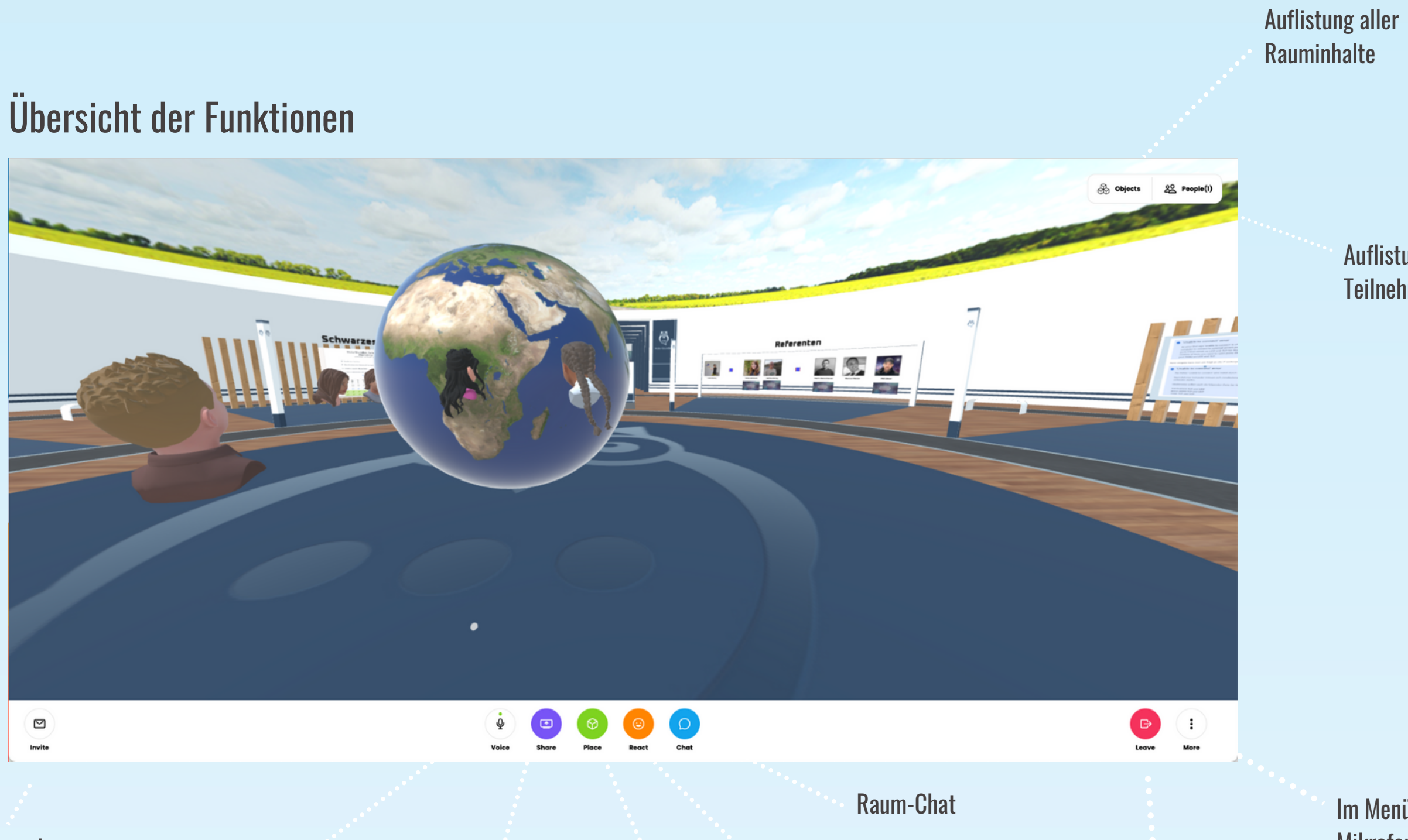

Einladungslink und Raumcode anzeigen, Mitteilungsfunktion aktivieren

Mikrofon stumm schalten

Desktop / Anwendungsfenster / Webcam streamen

Reagieren (Smile, Klatschen, etc.)

Stift, Raum-Kamera, Objekte platzieren, Uploads

Verlassen der Räume

Im Menü unter "**Preferences**" kann das Mikrofon und die Webcam ausgewählt werden

Auflistung aller Teilnehmer

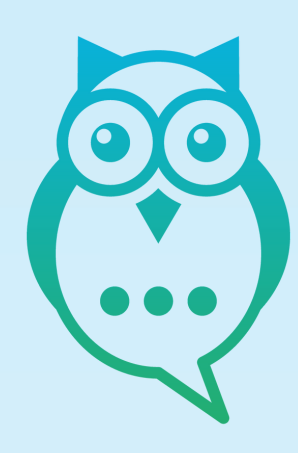

#### RaumZeit live Raum verlassen

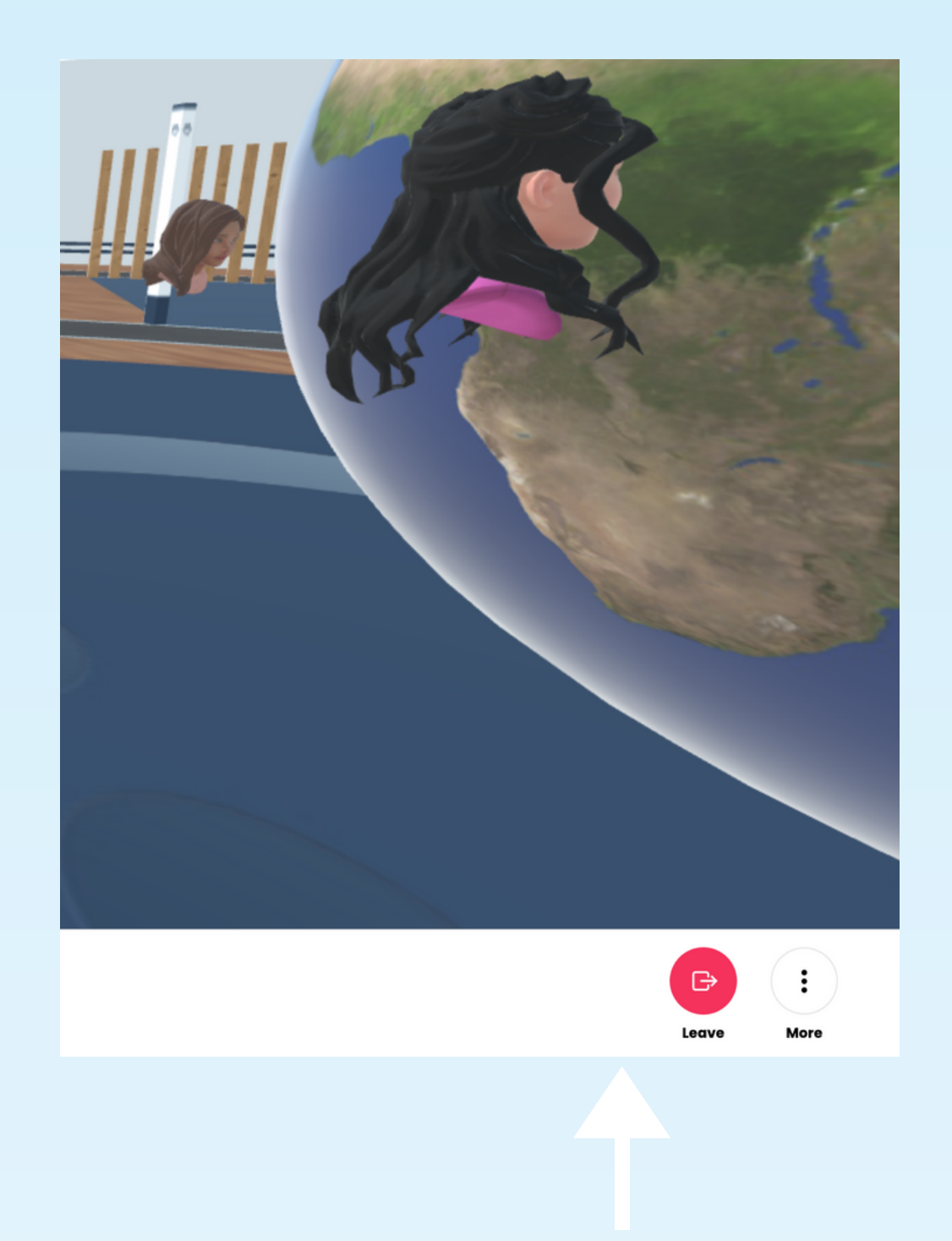

Drücken der **Leertaste** öffnet die Option "Leave".

sollte "Leave Room" versehentlich betätigt werden.

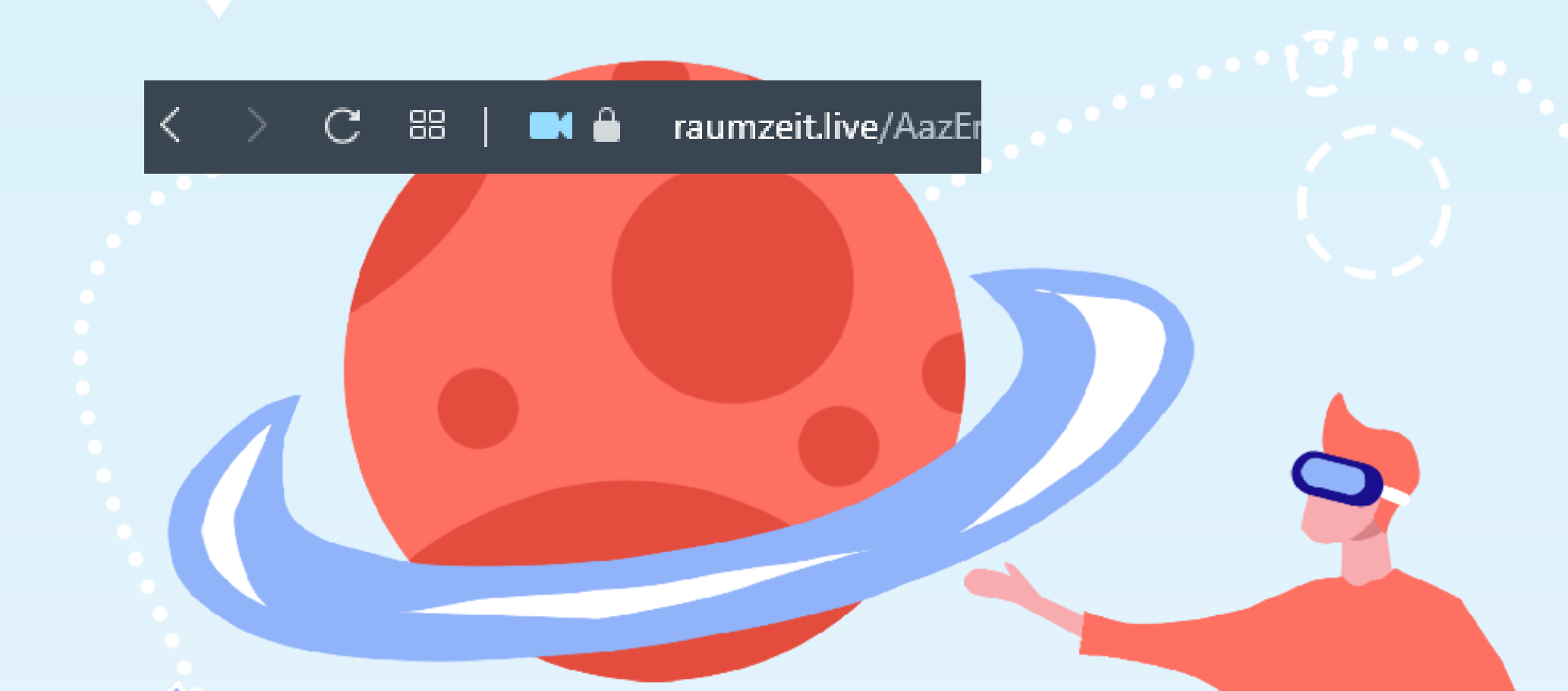

- Die Session wird beendet und alle nicht angepinnten Inhalte werden aus dem Raum entfernt.
- Ein Refresh (neu laden) der Webbrowser URL stellt eine neue Verbindung zum Raum her,

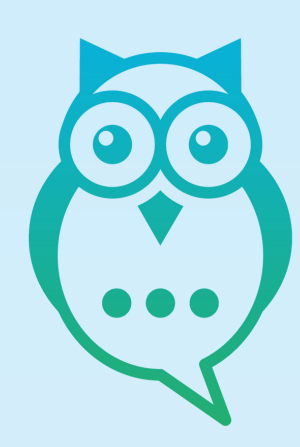

## Wir freuen uns auf die Holo-Stunden mit euch!

www.holo-stunden.de

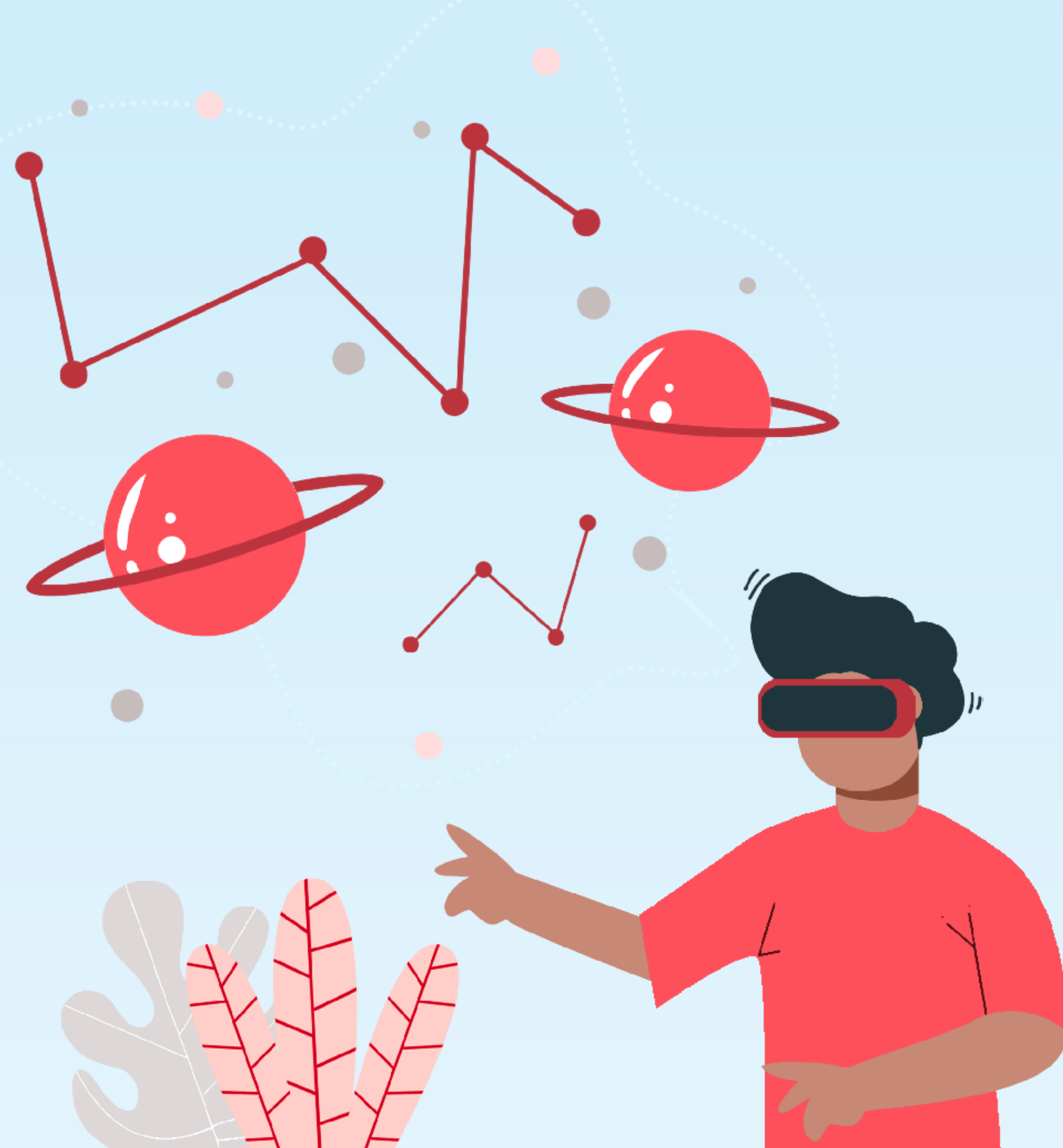

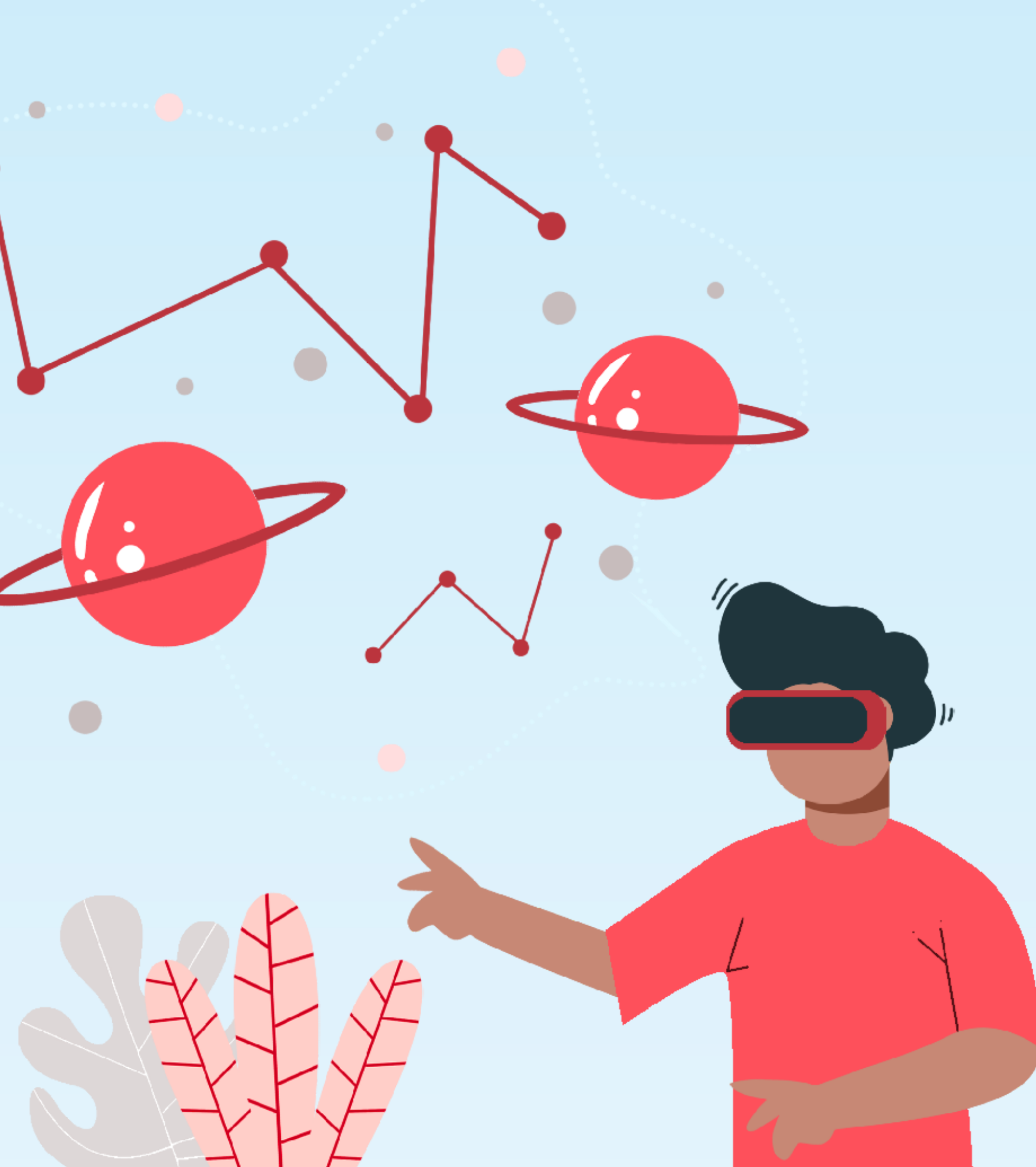